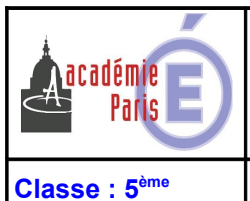

Technologie au collège César Franck

#### Modélisation 3D

et

Page 1/6

#### Activité 2: Les fonctions de base Google SketchUp

#### **MISE EN SITUATION :**

On souhaite réaliser la maquette numérique de l'agencement intérieur et extérieur d'une maison de vacances à l'aide de SketchUp. Cette réalisation va permettre de parfaire vos connaissances sur les fonctions de base de ce logiciel.

Ouvrir Google SketchUp

I - CRÉATION DES MURS

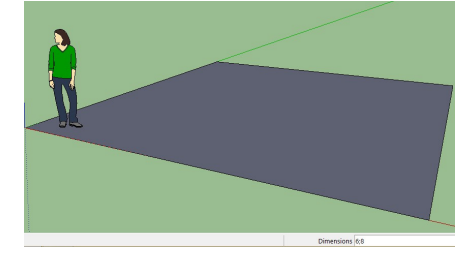

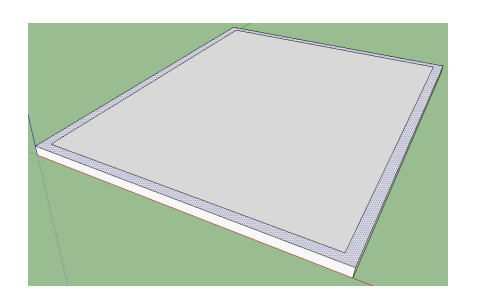

1) ∽ nur l'outil **Rectangle** 

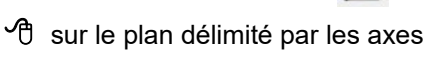

rouge et vert.

2) Saisir au clavier les dimensions
 suivantes : 6m;8m et appuyer sur la touche « Entrée »

3) A sur l'outil *Pousser-Tirer* / sélectionner la surface correspondant au mur et déplacer la souris vers le haut / saisir 0,2 m (épaisseur de la dalle 20cm) et valider

4) <sup>(1)</sup> droit sur le personnage / *Effacer*5) <sup>(1)</sup> sur l'outil *Décalage* (<sup>(1)</sup>) / <sup>(1)</sup>
sur la surface et tirer la souris vers
l'intérieur de la surface / *saisir* 0,2 m
(épaisseur des murs 20cm) et valider

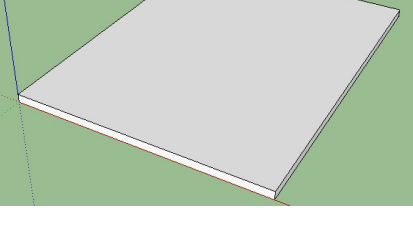

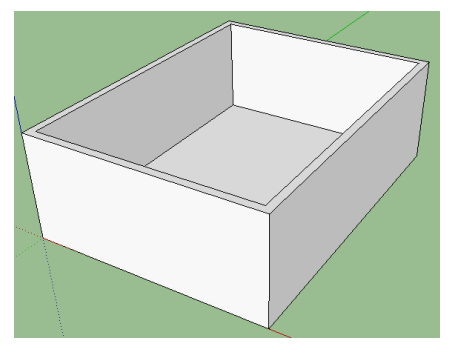

Sur la face

6) 🕆 sur l'outil *Pousser-Tirer* 🜲 / sélectionner la surface correspondant au mur et déplacer la souris vers le haut / saisir 2,50 m et valider

#### **II – CRÉATION D'UNE PORTE EXTÉRIEURE**

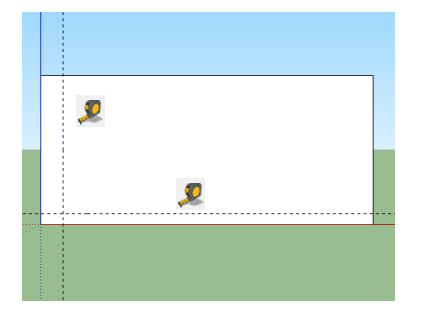

1) 🖑 sur le bouton *Face* 

2) 🕆 sur l'outil Mètre 👤

**Construire** deux lignes guides : Une ligne verticale située à 0,40m de l'arête gauche, une ligne horizontale située à 0,20 cm du bas du mur.

3) To sur l'outil *Rectangle* / To sur l'intersection des deux lignes guides

- 4) **Saisir** au clavier les dimensions suivantes : 2,15m;1m et **valider**
- 5) 🕆 sur l'outil *Pousser-Tirer* 🕹 / sélectionner la face correspondant à la

porte et la Pousser-Tirer jusqu'à la face intérieure.

Astuce : Lors du déplacement de l'outil Pousser-Tirer, la sélection de la face intérieure se fait au moment du relâchement du bouton de la souris quand l'infobulle « Sur la face » et qu'un carré bleu apparaissent.

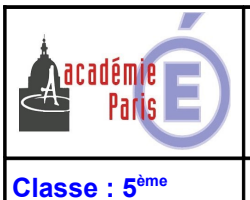

Technologie au collège César Franck

### Modélisation 3D

Page 2/6

### Activité 2: Les fonctions de base Google SketchUp

### **III - CRÉATION DE DEUX PORTE-FENÊTRES**

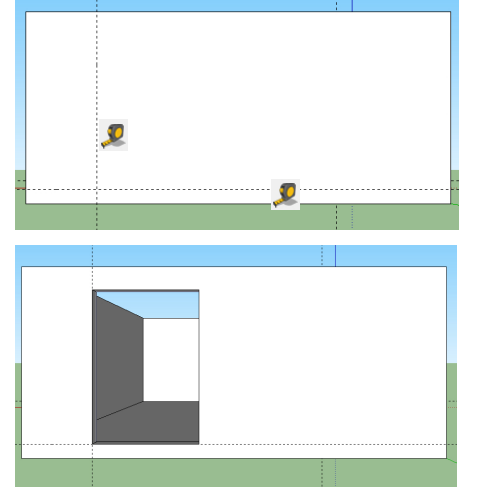

- 1) 🖑 sur le bouton Arrière 🏠
- 2) 🖑 sur l'outil Mètre 🙎

**Construire** deux lignes guides : Une ligne verticale située à 1m de l'arête gauche, une ligne horizontale située à 0,20m du bas du mur.

4) **Saisir** au clavier les dimensions suivantes : 2,18m;1,505m et **valider** 

5) 🕆 sur l'outil *Pousser-Tirer* 🤹 / sélectionner la face correspondant à la porte-fenêtre et la **Pousser-Tirer** jusqu'à la face intérieure.

6) **Procéder** de la même manière pour la deuxième porte-fenêtre en la positionnant à 1m de l'arrête droite du mur.

7) Ot sur Édition / Supprimer les guides

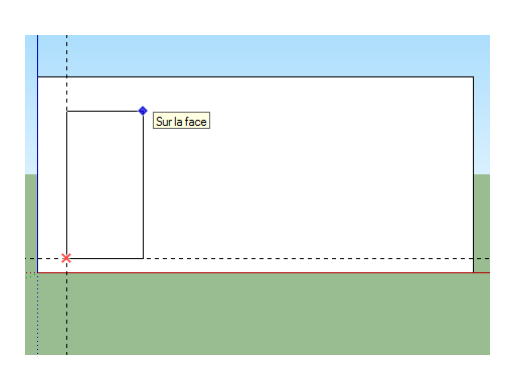

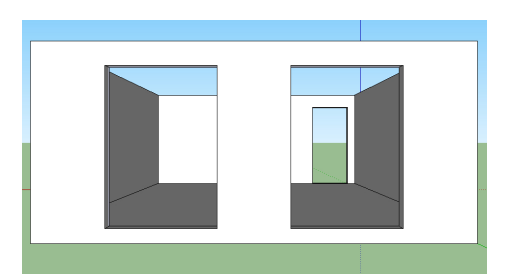

## IV – CRÉATION DE DEUX FENÊTRES

#### Première fenêtre

- 1) 🖑 sur le bouton *Droite*
- 2) Réaliser une fenêtre de 0,60m de large, 0,90m de haut, à 1,20m du sol et à
- 0,75m de l'arête gauche du mur.

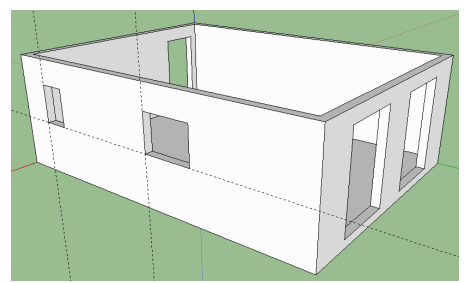

#### Deuxième fenêtre

3) **Réaliser** une fenêtre de 1,20m de large, 0,90m de haut, à 1,20m du sol et à

4m de l'arête gauche du mur.

4) Supprimer les lignes guides

# V – CRÉATION D'UNE CLOISON

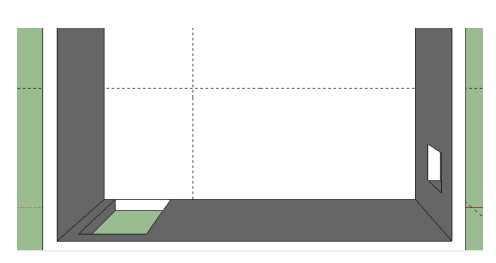

1) 🕆 sur le bouton *Dessus* 

2) 🗘 sur l'outil Mètre 🙎 /

**Construire** quatre lignes guides : Une ligne verticale située à 4m du mur l'arête basse du mur droit, une ligne horizontale située à 2m l'arête basse du mur bas. Deux autres lignes situées

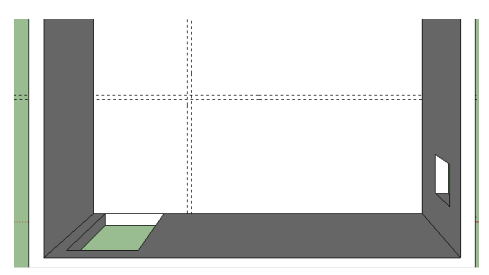

à 0,07m des deux premières coté intérieur (coté mur bas et mur droit).

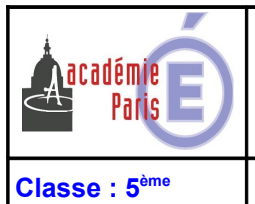

Technologie au collège César Franck

#### **Modélisation 3D**

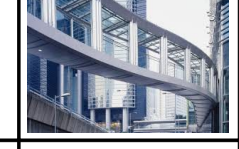

Page 3/6

#### Activité 2: Les fonctions de base Google SketchUp

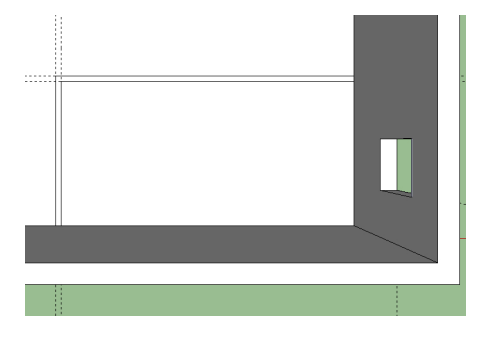

3) A partir des lignes guides, dessiner
la cloison à l'aide de l'outil Ligne
4) A sur l'outil Pousser-Tirer
sélectionner la face correspondant à
la cloison et la Pousser-Tirer jusqu'à
la face supérieure délimitant le mur.

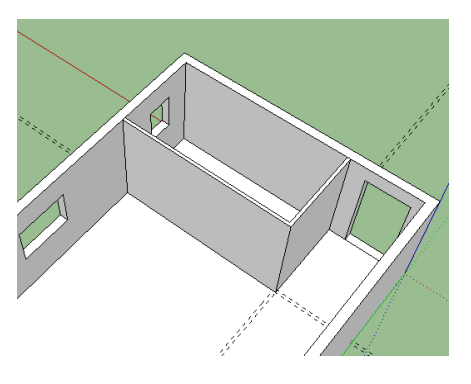

#### VI – CRÉATION D'UNE PORTE INTÉRIEURE

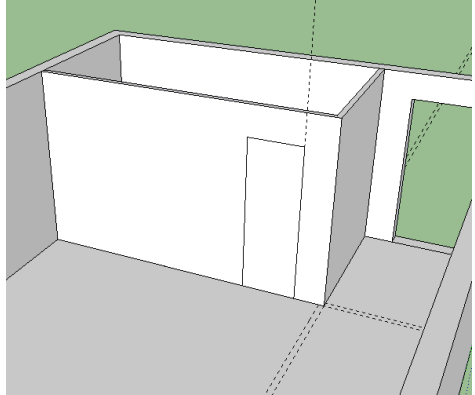

 Orienter la vue à l'aide de l'outil
 Orbite de façon à voir l'ensemble de la cloison.

 2) Réaliser une porte de 0,71m de large, 2,085m de haut, à 0,40m de l'arête droit de l'angle de la cloison.

3) Supprimer les lignes guides

4) Effacer l'arête inutile au niveau du seuil de porte avec l'outil Effacer

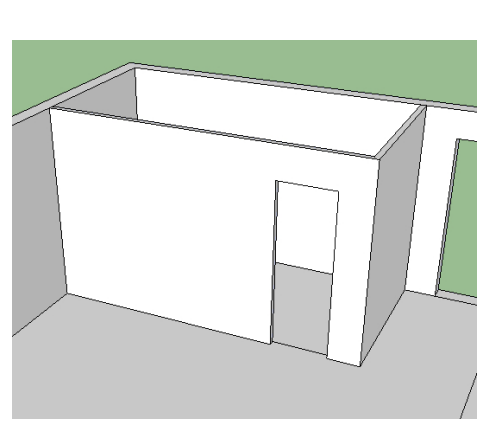

### VII - MISE EN PLACE DE LA PORTE D'ENTRÉE

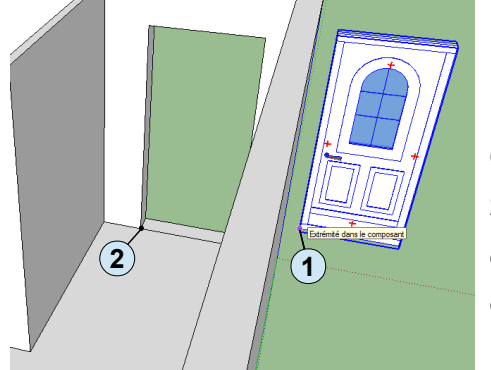

1) <sup>(1)</sup> sur *Fichier / Importer*, /choisir « Porte d'entrée » dans le répertoire « Tp Maison » que vous avez copié dans votre lecteur Perso et **placer** la porte sur le coté de la maison comme l'image ci-contre.

2) <sup>A</sup> sur l'outil *Déplacer-Copier* <sup>A</sup> / Sélectionner le coin en bas à gauche de l'intérieur de la porte 1 / déplacer jusqu'au coin intérieur en bas à gauche du cadre de la porte 2 pour la positionner.

#### VII – MISE EN PLACE DE LA PORTE INTÉRIEURE

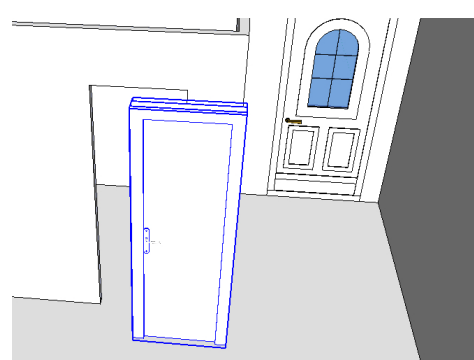

C sur *Fichier / Importer*, /choisir « Porte intérieure » dans le répertoire
 « Tp Maison » que vous avez copié dans votre lecteur Perso et **placer** la porte sur le coté de la maison comme l'image ci-contre.

2) T sur le bouton *Transparence* 

afin de mieux réaliser le positionnement de la porte

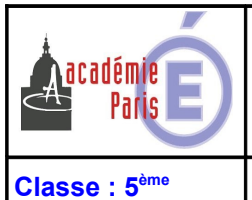

Technologie au collège César Franck

### Modélisation 3D

Activité 2: Les fonctions de base Google SketchUp

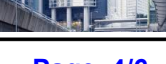

Page 4/6

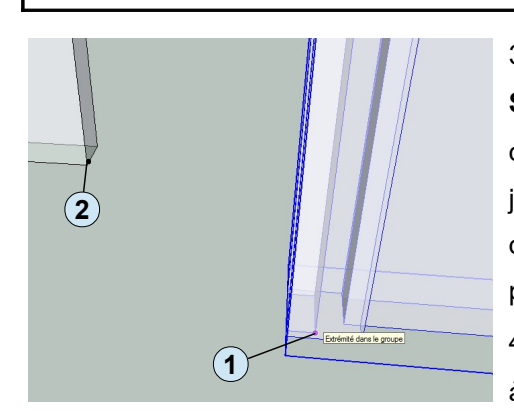

3) Sur l'outil *Déplacer-Copier* (
Sélectionner le coin en bas à gauche de l'intérieur de la porte (
/ déplacer jusqu'au coin intérieur en bas à gauche du cadre de la porte (
positionner.
4) Sur le bouton *Transparence* (
à nouveau pour décocher le mode

transparence.

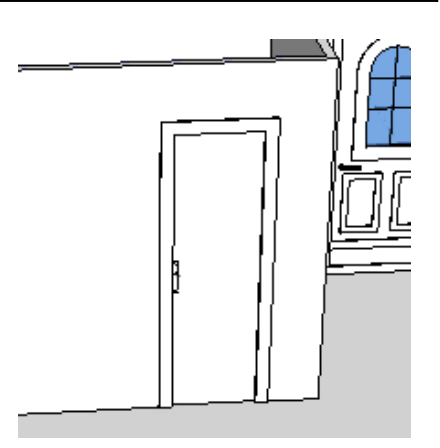

### **VIII – MISE EN PLACE DES PORTE-FENÊTRES**

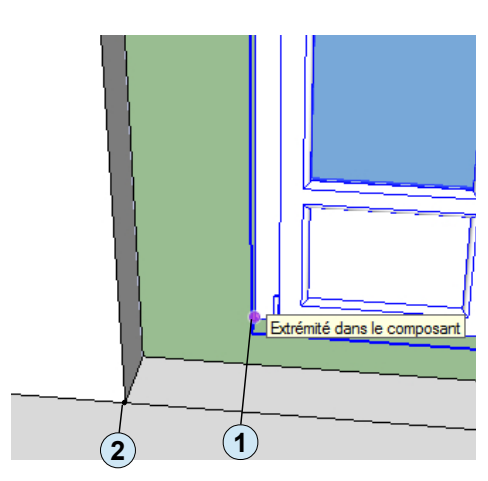

1) <sup>A</sup> sur *Fichier / Importer*, /choisir « Porte fenêtre » dans le répertoire « Tp Maison » que vous avez copié dans votre lecteur Perso et **placer** la porte sur le coté de la maison comme l'image ci-contre.

2) <sup>(1)</sup> sur l'outil *Déplacer-Copier* <sup>(2)</sup> / Sélectionner le coin en bas à gauche de l'intérieur de la porte <sup>(1)</sup> / déplacer jusqu'au coin intérieur en bas à gauche du cadre de la porte <sup>(2)</sup> pour la positionner.

 Procéder de la même manière pour la deuxième porte-fenêtre.

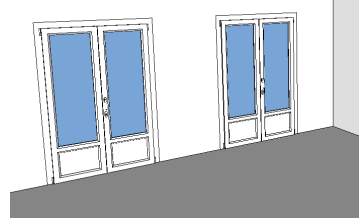

#### **IX – MISE EN PLACE DES FENÊTRES**

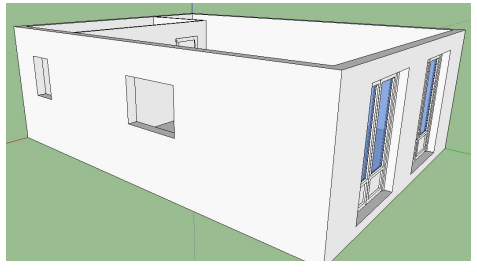

1) **Orienter** la vue à l'aide de l'outil **Orbite** de façon à voir le mur extérieur coté des deux fenêtres.

2) O sur Fichier / Importer, /choisir « Fenêtre 90x60 » dans le répertoire

« Tp Maison » / Positionner la fenêtre « proche » de sa position définitive.

3) **Orienter** la vue à l'aide de l'outil **Orbite** safin d'être au-dessus de la fenêtre.

4) C sur l'outil *Déplacer-Copier* (Approcher la souris sur une des croix se trouvant sur le dessus de la fenêtre pour faire apparaître le rapporteur / Orienter la fenêtre parallèlement au mur (attention au sens à respecter : poignée vers l'intérieur).

Nota : Quand vous souhaitez faire pivoter un objet, vous pouvez aussi utiliser l'outil Faire pivoter

5) <sup>(1)</sup> sur le bouton *Transparence* afin de mieux réaliser le positionnement de la fenêtre

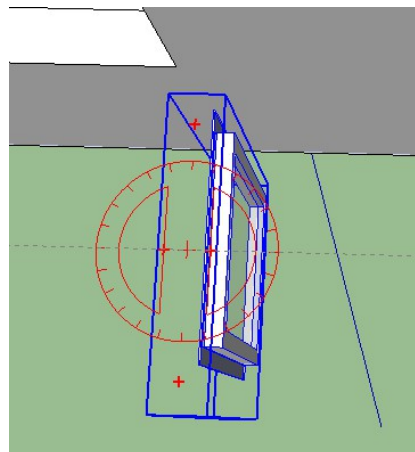

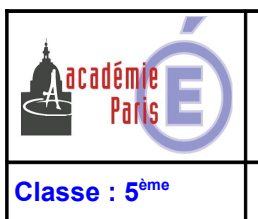

Technologie au collège César Franck

### Modélisation 3D

Activité 2: Les fonctions de base Google SketchUp

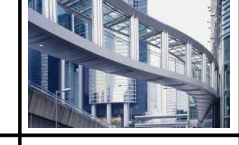

Page 5/6

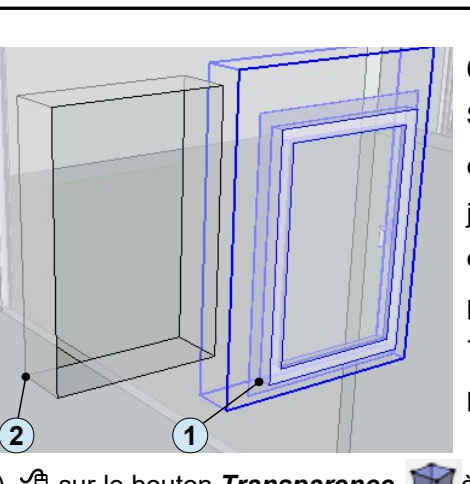

6) <sup>(1)</sup> sur l'outil *Déplacer-Copier* (1) Sélectionner le coin en bas à gauche de l'intérieur de la porte (1)/ déplacer jusqu'au coin intérieur en bas à gauche du cadre de la porte (2) pour la positionner.

7) **Procéder** de la même manière pour la deuxième fenêtre 90x120.

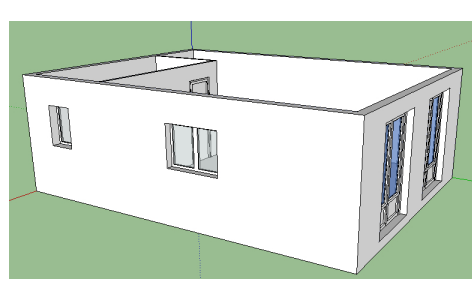

8) 🖑 sur le bouton *Transparence* 💓 à nouveau pour décocher le mode transparence.

### **X – MISE EN PLACE DU MOBILIER**

 En procédant comme pour les porte-fenêtres et fenêtres, mettre en place comme ci-contre les éléments de salle de bain suivants :

- Cabine de douche
- Meuble salle de bain
- Toilettes

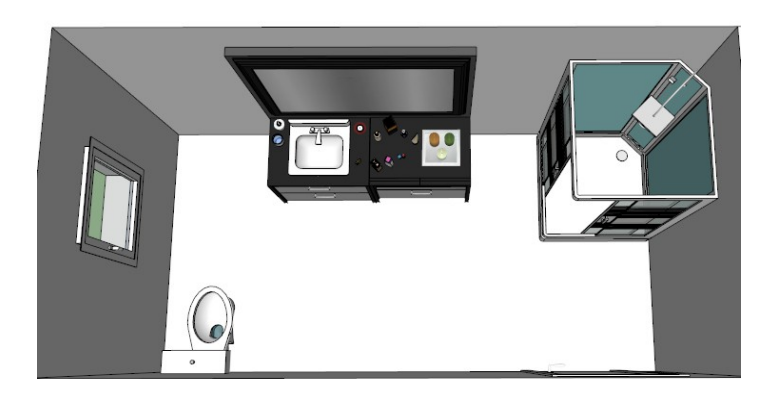

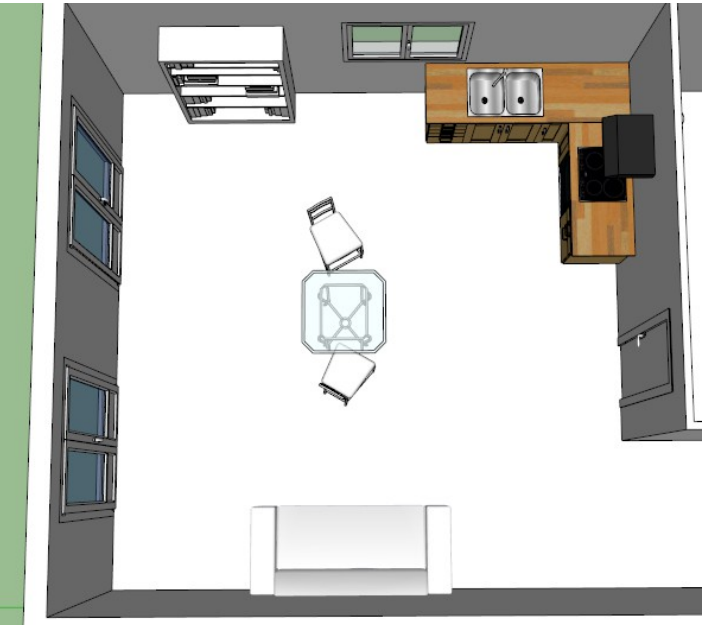

2) **Mettre en place** comme ci-contre les éléments de la pièce à vivre suivants :

- Éléments de cuisine
- Bibliothèque
- Canapé
- La table et ses chaises

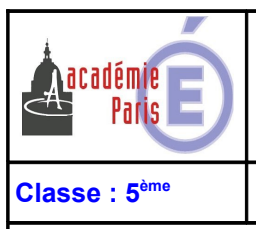

Technologie au collège César Franck

### **Modélisation 3D**

Page 6/6

### Activité 2: Les fonctions de base Google SketchUp

1) 🖑 sur le bouton **Dessus** 

2) 🖑 sur l'outil Mètre 👤

#### XI – AMÉNAGEMENT DU JARDIN

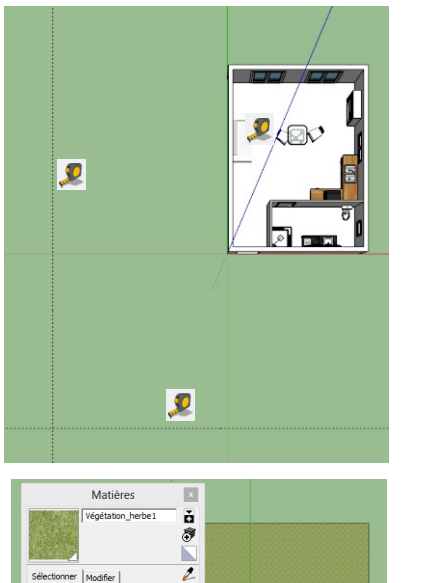

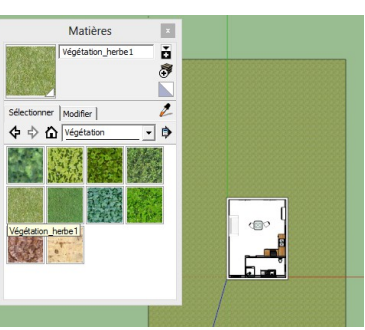

Construire deux lignes guides situées
à 8m des axes rouge et vert.
3) <sup>A</sup> sur l'outil *Rectangle* et
<sup>A</sup> sur l'intersection des deux lignes
guides.

4) Saisir au clavier les dimensions
 suivantes : 20m;30m et appuyer sur la touche « Entrée »

- 5) **Appliquer** la texture Herbe au rectangle à l'aide de l'outil **Colorier**
- 6) Supprimer les lignes guides

7) **Implanter** un arbre devant les porte-fenêtres

8) Planter des fleurs le long des murs

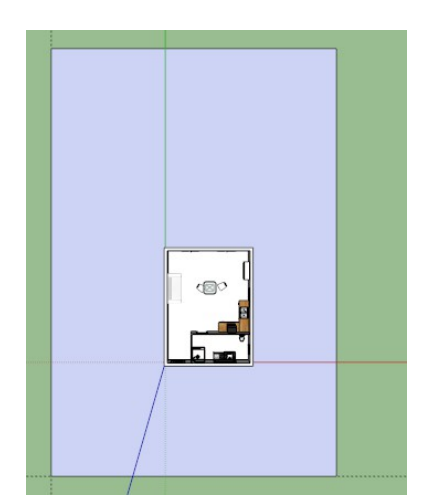

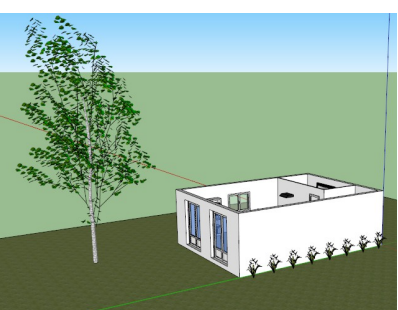

9) **Installer** une clôture tout autour de la pelouse de 1m de hauteur et de 0,05m d'épaisseur (utiliser les outils rectangle et pousser-tirer) puis **colorier** la clôture avec l'outil Matières / Clôtures.

Remarque : Penser à laisser une ouverture face à la porte d'entrée !

10) **Installer** le salon de jardin

Colorier les murs extérieurs de la maison en briques.

12) **Colorier** les murs intérieurs de la maison.

13) Sauvegarder votre travail.

14) **Faire vérifier** votre travail par le professeur.

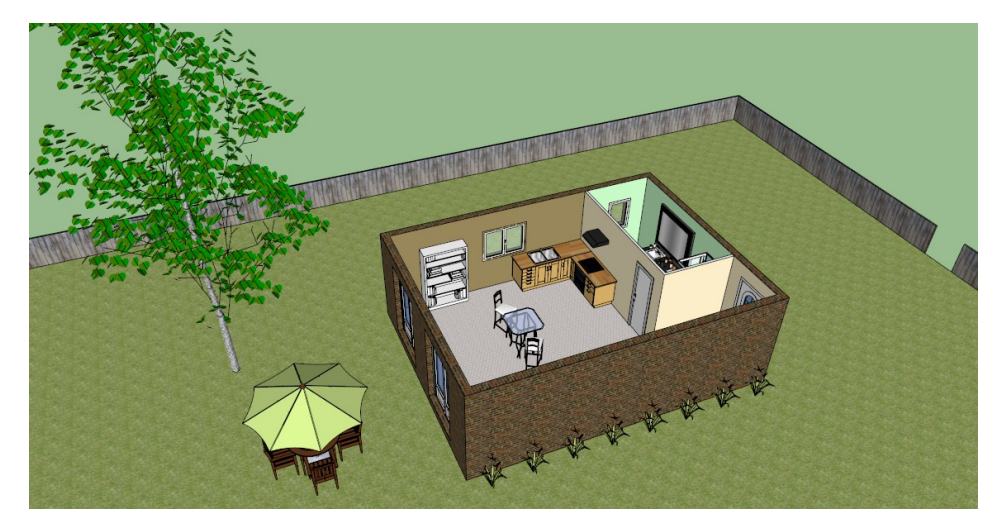